## Jak pobrać i wysłać pliki do pracy domowej na platformie Helion

## W przeglądarce wpisz adres: edukacja.helion.pl/testy

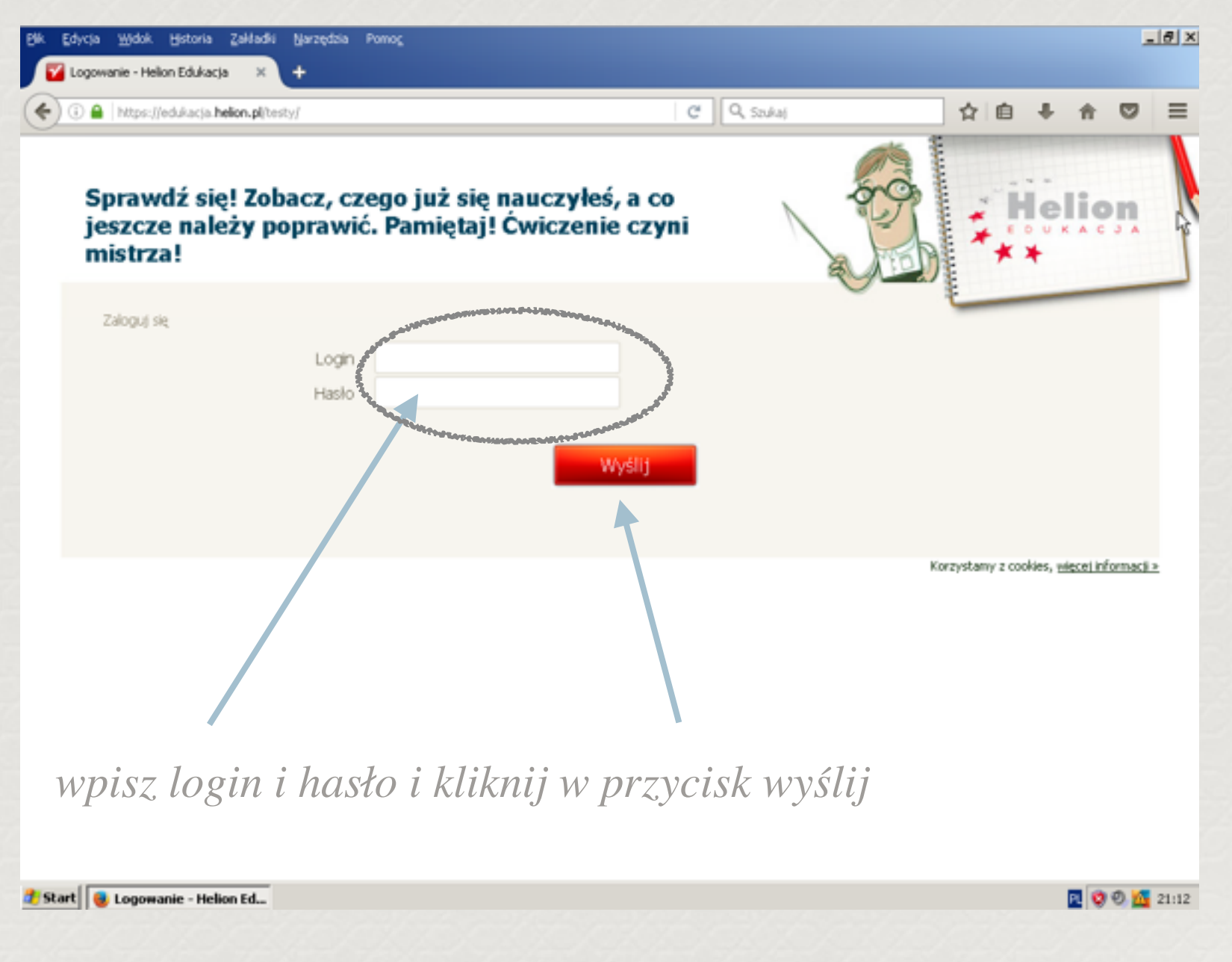

Pojawi się taka strona, gdzie wybierasz odpowiednie zadanie

| Bik ( | Edycja ⊻             | jidok Historia Zał                                      | dadki <u>N</u> arzęc | izia Pomo <u>c</u>                              |                       |                  |               |         |            | _8×   |
|-------|----------------------|---------------------------------------------------------|----------------------|-------------------------------------------------|-----------------------|------------------|---------------|---------|------------|-------|
|       | Testy - He           | ilion Edukacja                                          | × +                  |                                                 |                       |                  |               |         |            |       |
| ۲     | 🛈 🖴   h              | ttps://edukacja. <b>helion</b>                          | .pl/testy/?a=m       | ain                                             | C                     | Q, Szukaj        |               | ☆ 自     | <b>↓</b> ∩ |       |
|       | Spra<br>jesz<br>mist | wdź się! Z<br>cze należy<br>trza!                       | obacz,<br>poprav     | czego już się nauczył<br>vić. Pamiętaj! Ćwiczer | eś, a co<br>nie czyni | ALC NO DE        |               | **      |            |       |
|       | Ucze                 | ń: <b>sp58 4adz</b> Klasa                               | : <b>Sadz</b> Ostat  | nia aktywność: 2016-12-14 21:20                 | testy   lekcje   wia  | domości   e-mail | połącz konta  | wyloguj |            |       |
|       | Lp.                  | Nazwa testu                                             | Тур                  | Podręcznik                                      | C                     | 235              | Punkty        |         |            |       |
| 2     | 1.                   | Zadanie nr. 2.<br>Wykresy w<br>arkuszu<br>kalkulacyjnym | Zadanie              | IE. Podręcznik dla SP. Kl.5 Vista/Win7          | (NPP)                 |                  | niewypełniony |         | Aypelnij   | >     |
|       | 2.                   | Zadanie z<br>sumy i<br>średniej                         | Zadanie              | IE. Podręcznik dla SP. Kl.5 Vista/Win7          | (NPP)                 |                  | niewypełniony | V       | lypelnij   |       |
|       | з.                   | Zadanie<br>testowe                                      | Zadanie              | IE. Podręcznik dla SP. Kl.5 Vista/Win7          | (NPP) 4               | :20s             | nieoceniony   | Z       | obacz test |       |
|       | 4.                   | Zadanie<br>testowe                                      | Zadanie              | IE. Podręcznik dla SP. Kl.5 Vista/Win7          | (NPP)                 |                  | niewypełniony | nieak   | tywny      |       |
|       | 5.                   | Edytor teksu<br>kl 5                                    | Test                 | IE. Podręcznik dla SP. Kl.5 Vista/Win7          | (NPP)                 |                  | niewypełniony | V       | /ypelnij   |       |
|       | 6.                   | Edytor teksu<br>kl 5                                    | Test                 | IE. Podręcznik dla SP. Kl.5 Vista/Win7          | (NPP)                 |                  | niewypełniony | V       | /ypełnij   |       |
|       |                      | Ducowonia                                               |                      |                                                 |                       |                  |               | -       |            | -     |
| 🍂 Sta | rt 🧶 T               | esty - Helion Eduka                                     | c                    |                                                 |                       |                  |               |         | R 😻 🖲      | 21:20 |

| 🕒 🕕 🔒 🗎 https | ://edukacja. <b>helion.pl</b> [testy/?a=student_test8id_student_test=3364662                                         | C Q Soukaj                            | ☆自             | + 1  | 0   | = |
|---------------|----------------------------------------------------------------------------------------------------|---------------------------------------|----------------|------|-----|---|
|               | Sprawdź się! Zobacz, czego już się nauczyłeś, a co<br>jeszcze należy poprawić. Pamiętaj! Ćwiczenie czyni<br>mistrza! |                                       | Helion         | k    |     |   |
|               | Uczeń: sp58 4adz Klasa: 5adz Ostatnia aktywność: 2016-12-14 21:20   testy   lekcje   v                               | wadomości   e-mail   połącz konta   w | ryloguj        |      |     |   |
|               | Zadanie z sumy i średniej                                                                                            | pozostał                              | o czasu: 43:05 |      |     |   |
|               | <ol> <li>Zadanie z arkusza kalkulacyjnego. Suma i Średnia</li> </ol>                                                 |                                       |                |      |     |   |
|               | Plíki do potrania:                                                                                                   |                                       |                |      |     |   |
|               | 38c8d8d09cf9d9cc3e3cff14e07e3acc                                                                                     | Tu <u>r</u>                           | pobiera        | sz p | lil | ζ |
|               | Komentarz                                                                                                    |                                       |                |      |     |   |
|               | Wgraj pliki (maks. 2MB):<br>Przeglądaj<br>Dodaj plik                                                                 |                                       |                |      |     |   |
|               | « wróć                                                                                                    | wyślij »                              |                |      |     |   |

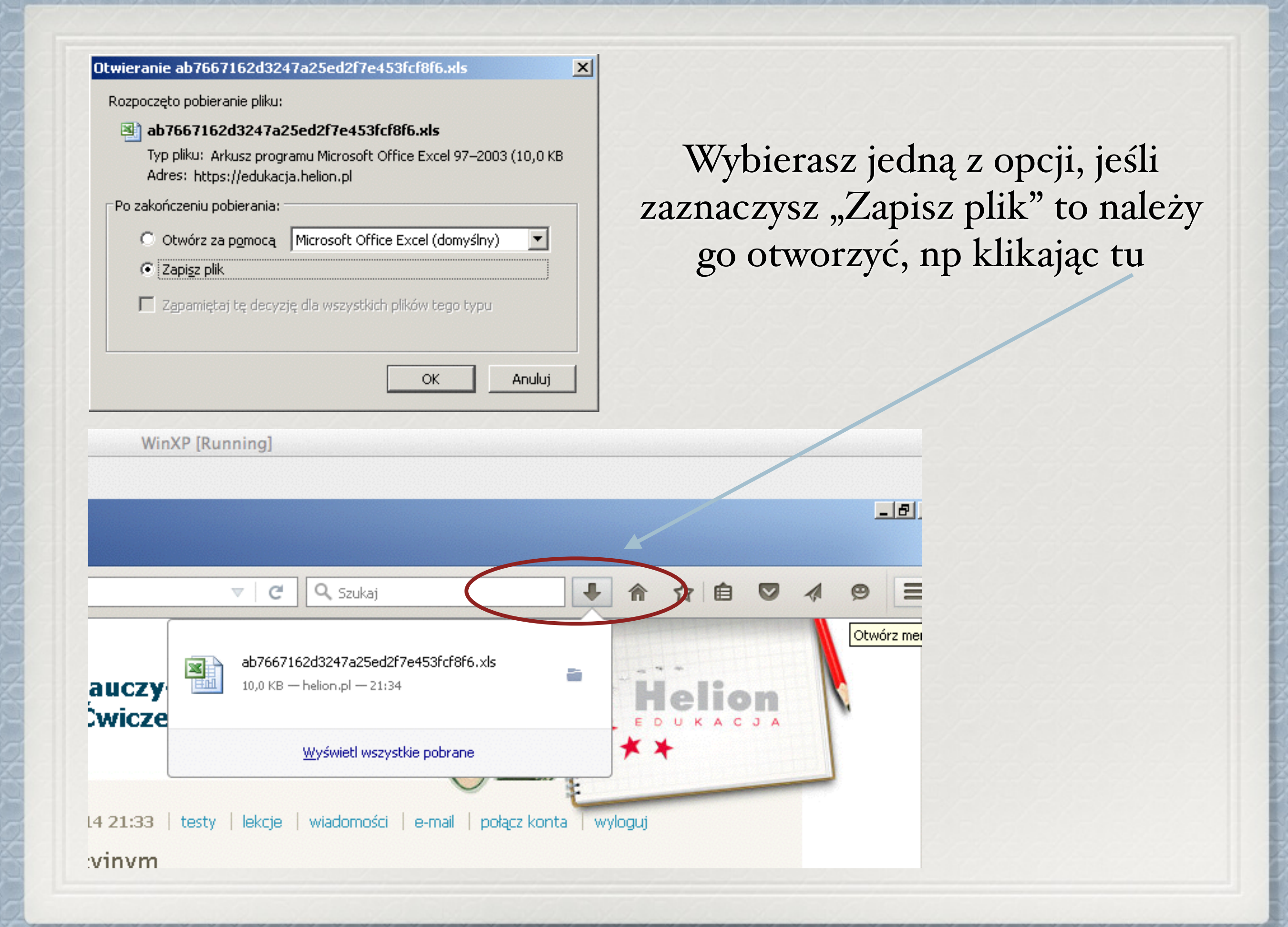

Po otworzeniu pliku należy go zapisać pod nazwą swojego imienia i nazwiska. W MS Office klikasz tutaj...

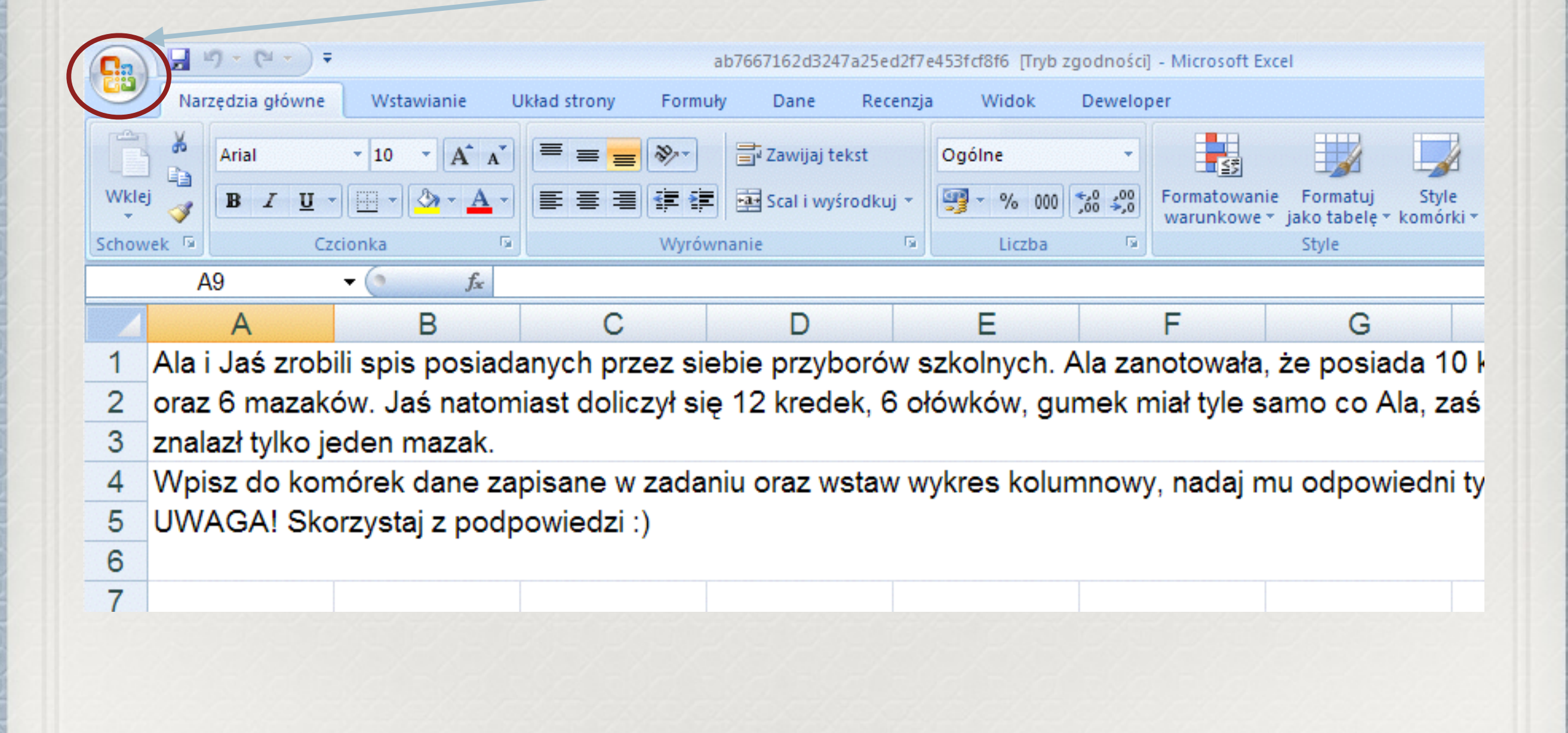

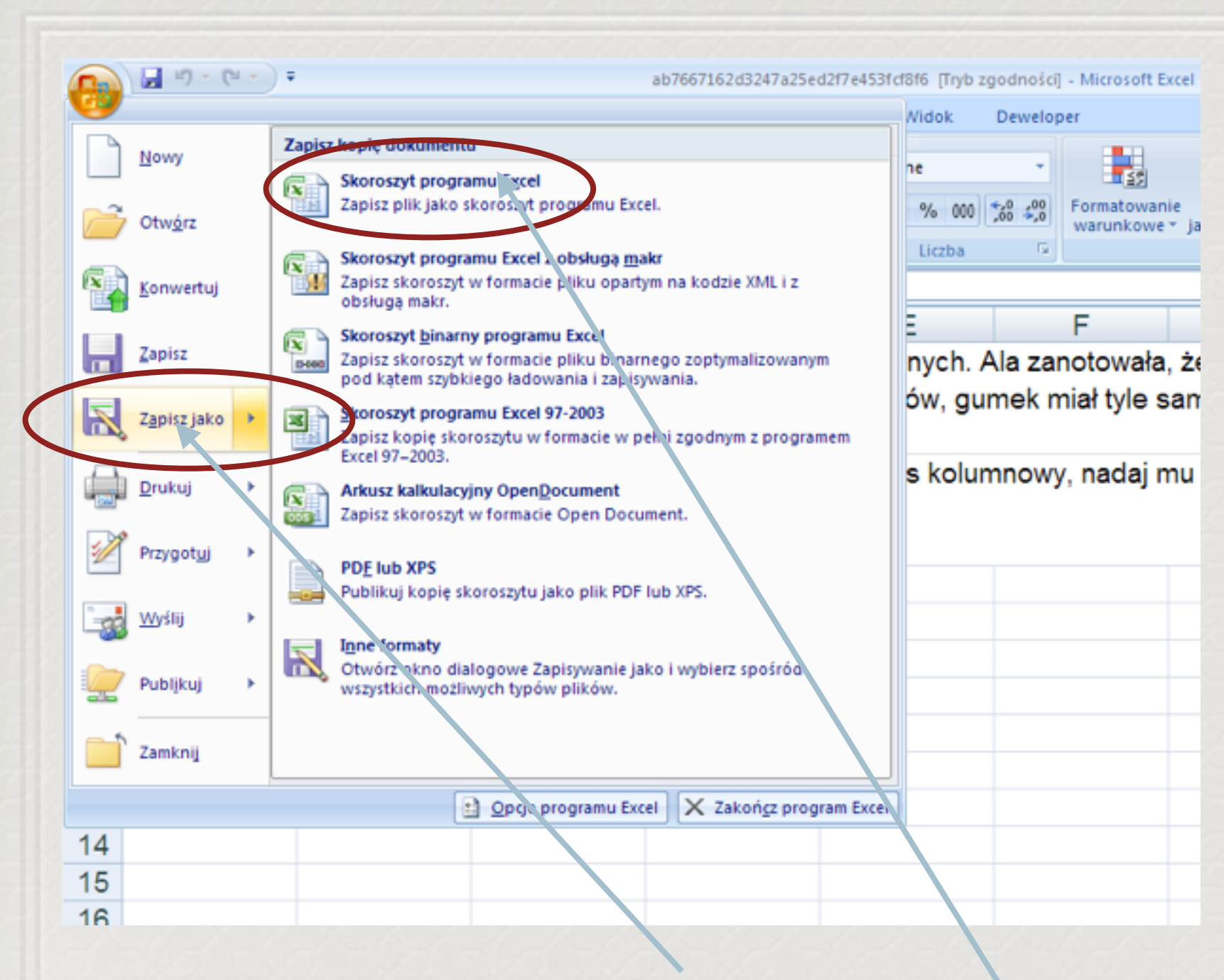

Następnie wybierasz Zapisz jako i wskazujesz Skoroszyt programu Excel

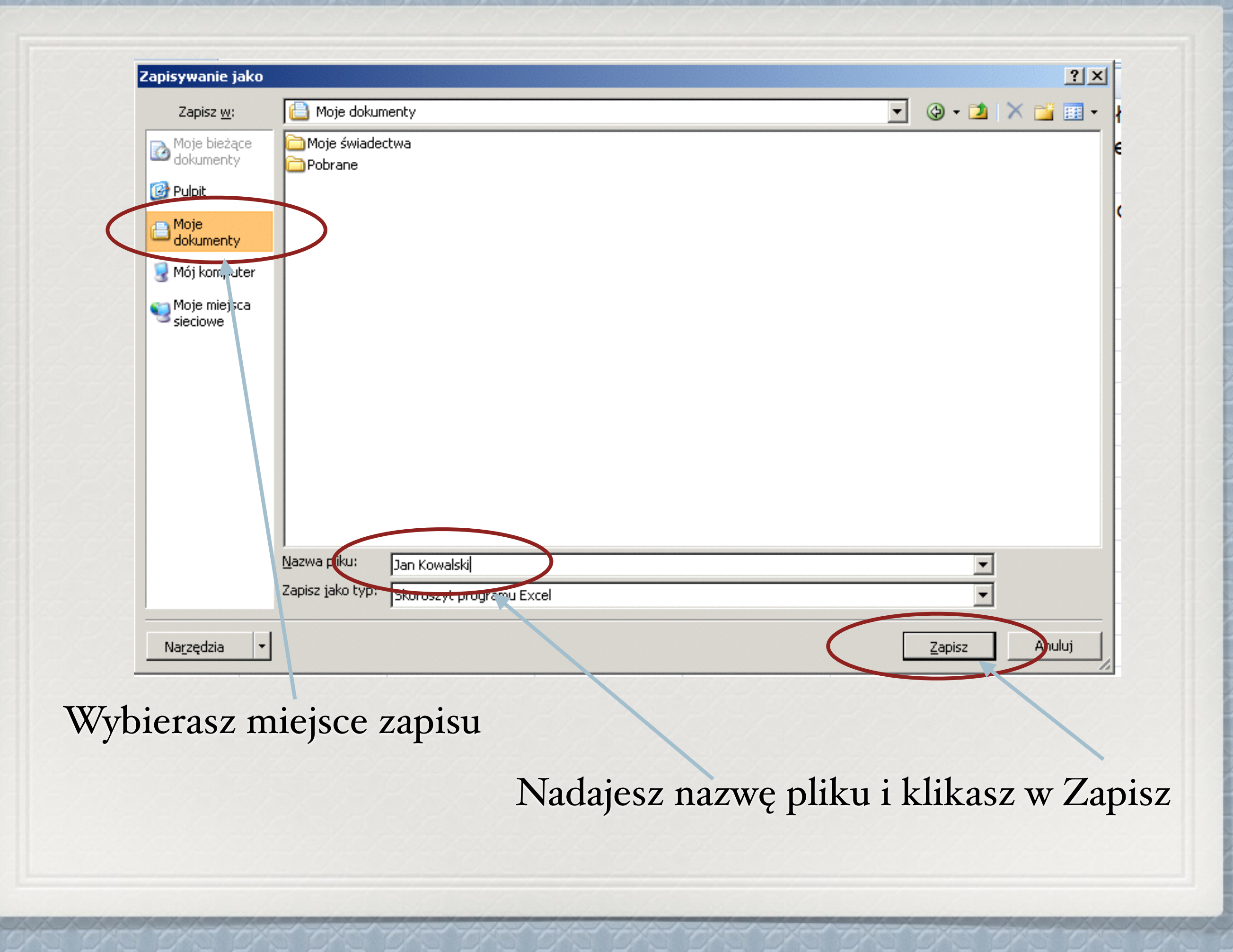

| Ga    |                                                                                                    | 9 - (2 - ) =   |            |              | ab         | 7667162d3247a  | 25ed2f7  | e453fcf8f6 [Tryb | zgodności]         | - Microsoft Exc             | el                        |                    |
|-------|----------------------------------------------------------------------------------------------------|----------------|------------|--------------|------------|----------------|----------|------------------|--------------------|-----------------------------|---------------------------|--------------------|
|       | Nar                                                                                                  | z, dzia główne | Wstawianie | Układ strony | Formuły    | Dane           | Recenzja | a Widok          | Dewelop            | er                          |                           |                    |
| Ê     | ×                                                                                                    | Arial          | • 10 • A   | A = =        | <b>=</b> 🗞 | 📑 Zawijaj teks | t        | Ogólne           | •                  |                             |                           |                    |
| Wkle  | ej 🦪                                                                                                 | BIU            | 🖽 • 🔕 • 🛕  |              |            | scal i wyśro   | dkuj 🔹   | <b>9 ~ %</b> 000 | ◆,0 ,00<br>,00 →,0 | Formatowanie<br>warunkowe * | Formatuj<br>jako tabele s | Style<br>komórki * |
| Schow | vek 🖻                                                                                                | Czo            | ionka      | G            | Wyrówna    | anie           | G.       | Liczba           | Fa.                |                             | Style                     |                    |
|       | A9 - f <sub>x</sub>                                                                                  |                |            |              |            |                |          |                  |                    |                             |                           |                    |
|       |                                                                                                    | A              | В          | С            |            | D              |          | E                |                    | F                           | G                         |                    |
| 1     | Ala i Jaś zrobili spis posiadanych przez siebie przyborów szkolnych. Ala zanotowała, że posiada 10 k |                |            |              |            |                |          |                  |                    |                             |                           |                    |
| 2     | oraz 6 mazaków. Jaś natomiast doliczył się 12 kredek, 6 ołówków, gumek miał tyle samo co Ala, zaś    |                |            |              |            |                |          |                  |                    |                             |                           |                    |
| 3     | znalazł tylko jeden mazak.                                                                           |                |            |              |            |                |          |                  |                    |                             |                           |                    |
| 4     | Wpisz do komórek dane zapisane w zadaniu oraz wstaw wykres kolumnowy, nadaj mu odpowiedni ty         |                |            |              |            |                |          |                  |                    |                             |                           |                    |
| 5     | UWAGA! Skorzystaj z podpowiedzi :)                                                                   |                |            |              |            |                |          |                  |                    |                             |                           |                    |
| 6     |                                                                                                    |                |            |              |            |                |          |                  |                    |                             |                           |                    |
| 7     |                                                                                                    |                |            |              |            |                |          |                  |                    |                             |                           |                    |

Teraz rozwiązujesz zadanie domowe. Pamiętaj o limicie czasu, około 30 min. Po zrobieniu wszystkich zadań zapisujesz plik, np klikając w **dyskietkę** 

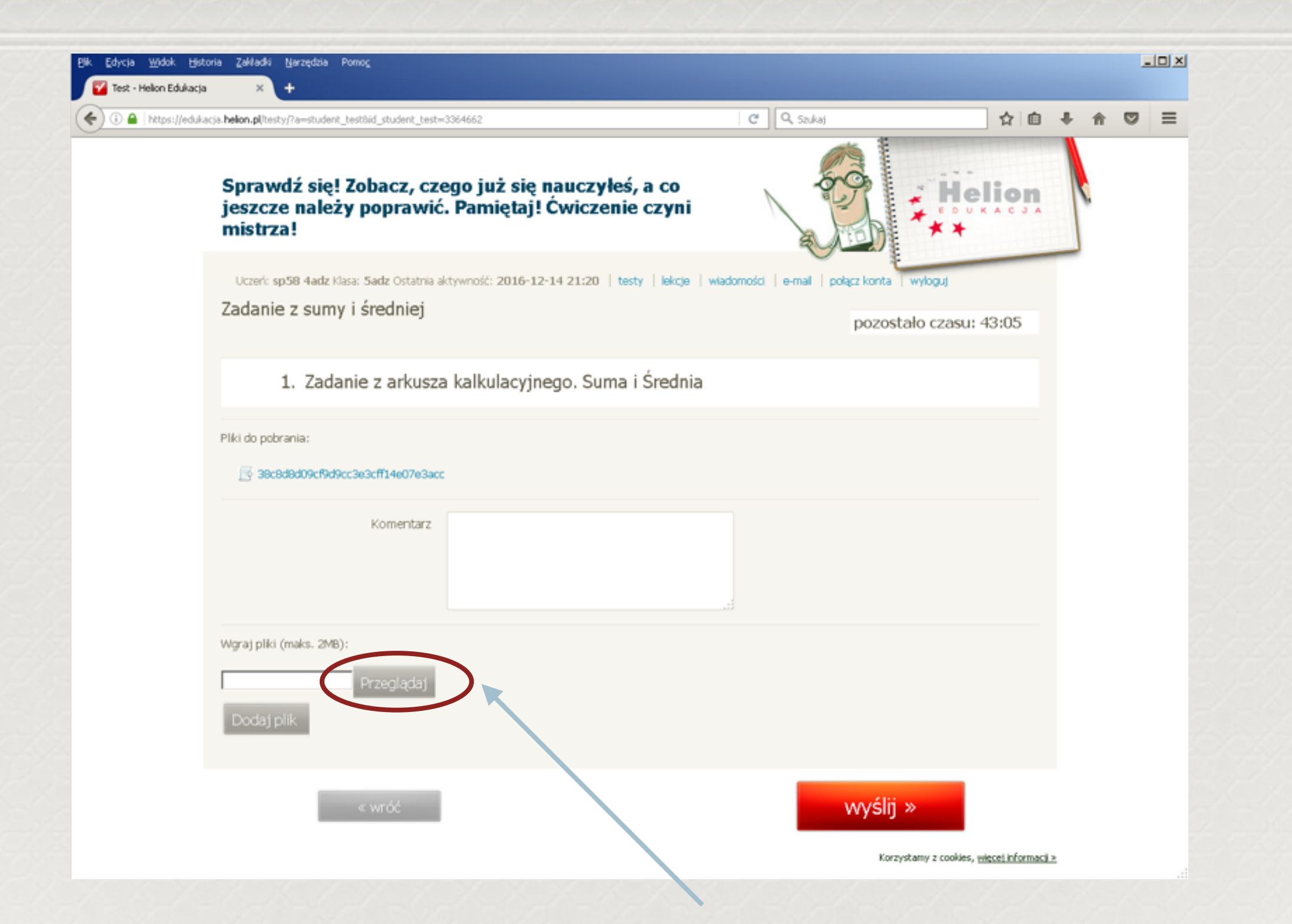

Wracasz do przeglądarki, jeśli ją zamknąłeś/zamknęłaś to, niestety już koniec... Jeśli nie, to klikasz w Przeglądaj i szukasz swojego pliku...

| Wysyłanie pliku                                                               |                                                                                                    |                        |   |     |      | <u>?</u> × |
|-------------------------------------------------------------------------------|----------------------------------------------------------------------------------------------------|------------------------|---|-----|------|------------|
| Szukaj w:                                                                     | 📋 Moje dokume                                                                                          | enty                   | • | G 💋 | بي 🧐 |            |
| Moje bieżące<br>dokumenty<br>Pulpit<br>Moje<br>dokumenty<br>Moje<br>dokumenty | Moje świadect<br>Pobrane<br>Baza danych1<br>Baza danych2<br>Cc_20160123<br>Cc_20160123<br>Dan Kowalski | ua<br>151203<br>155338 |   |     |      |            |
| Moje miejsca<br>sieciowe                                                      | Nazwa pliku:                                                                                           | Jan Kowalski           |   |     |      | Otwórz     |
|                                                                               | Г ікі (ури.                                                                                            |                        |   |     |      |            |

Zaznaczasz plik i klikasz w Otwórz

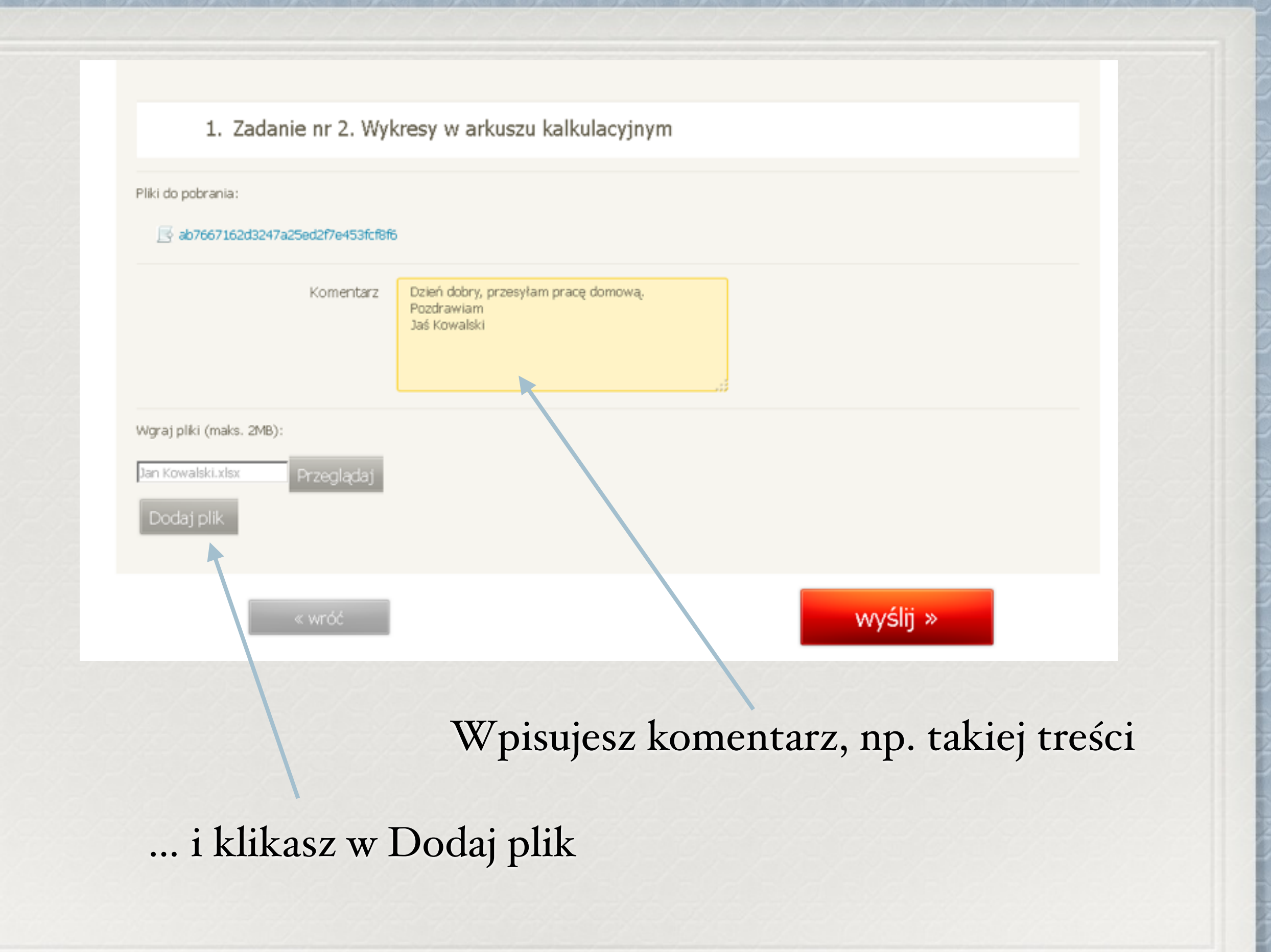

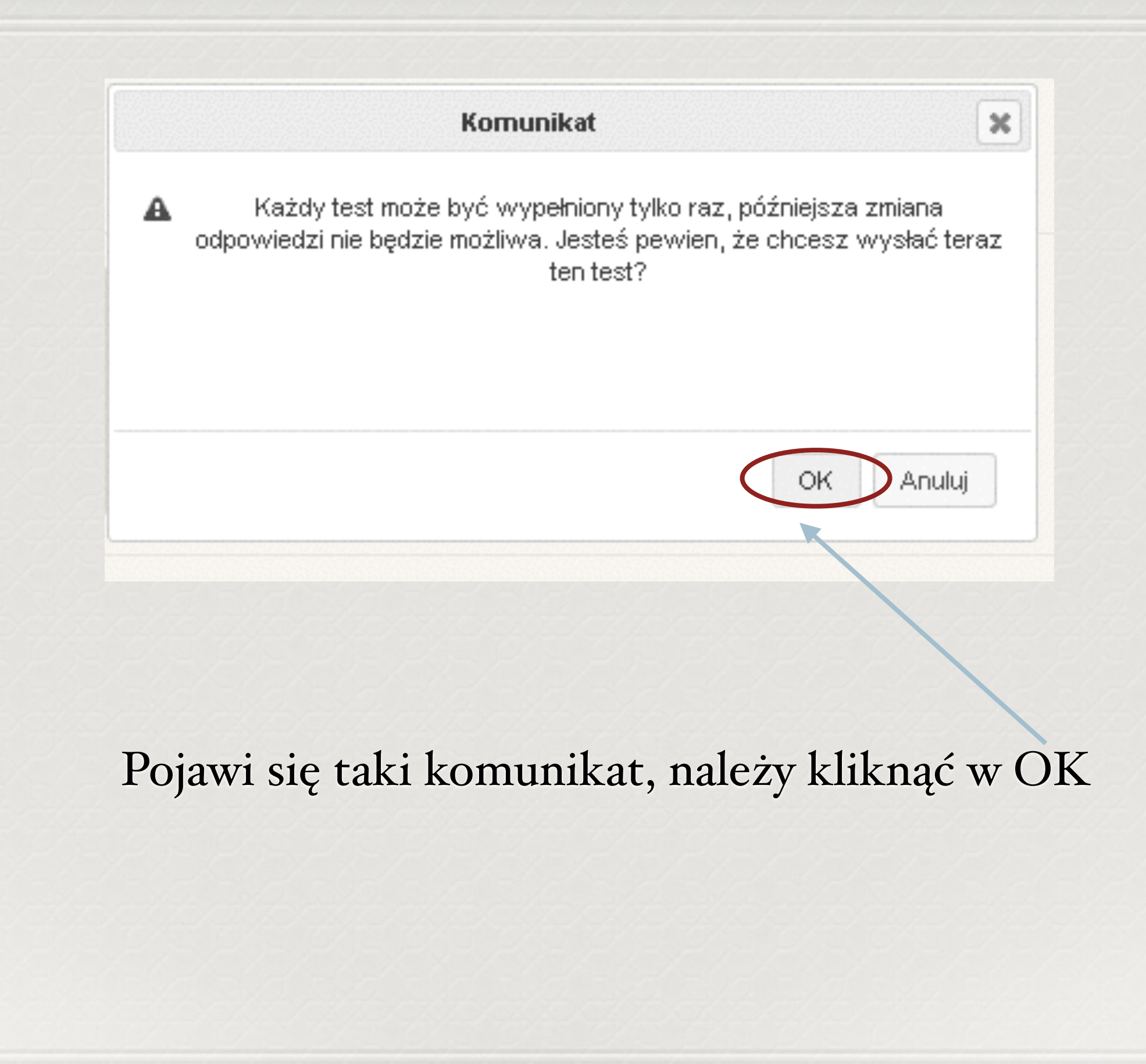

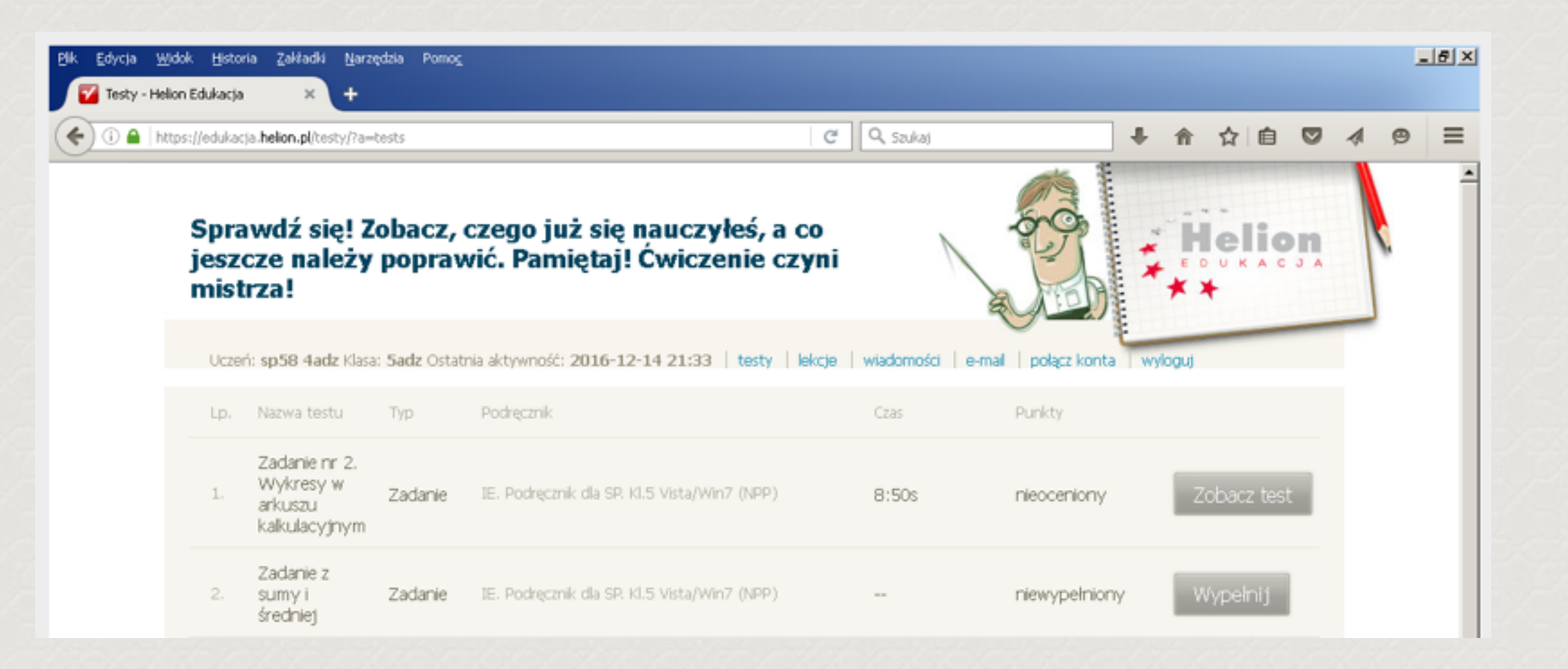

Następnie zobaczysz takie okienko, gdzie możesz sprawdzić jak długo pracowałeś nad zadaniem.

## POWODZENIA:)